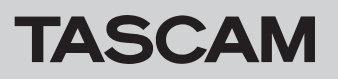

待ちます。

## ファームウェアバージョンを確認

- ファームウェアのアップデート作業前に、お手持ちのCD-400Uのファームウェアバージョンを確認します。
- 1. POWERボタンを押して、本機の電源をオンします。 起動ロゴが消えて、機能(CD等)が画面の左上に表示されるまで

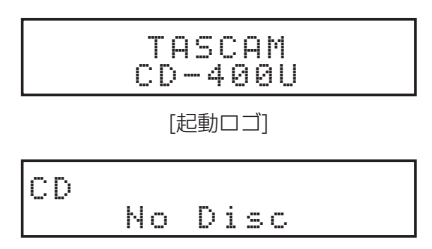

[CD 機能]

2. 本体のHOME/MENUボタンまたはリモコンのMENUボタンを 押して、Menu 画面を表示します。

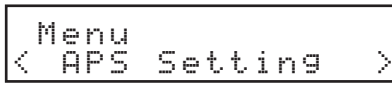

[Menu-APS Setting 画面]

3. 本体のMULTI JOGダイヤルを回して、またはリモコンのI≪4/▶▶I [<]/[>]ボタンを押してInformationを選択し、本体のMULTIJOGダイヤルまたはリモコンのENTERボタンを押します。

MCUバージョンが画面上に表示されます。

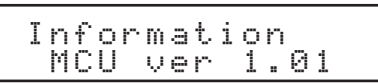

4. 本体のMULTI JOGダイヤルを右に回す、またはリモコンの ▶►I[>]ボタンを押して、SUBバージョンを表示します。

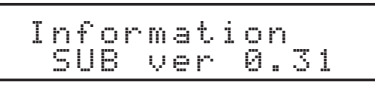

5. 本体のMULTI JOGダイヤルを右に回す、またはリモコンの ▶▶ [>]ボタンを押して、RECバージョン(REC ver)を表示し ます。

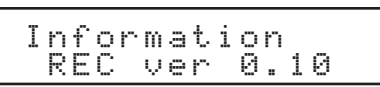

6. 本体のMULTI JOGダイヤル、またはリモコンのENTERボタン を押して、Menu 画面に戻ります。

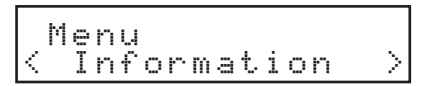

7. 本体のBACK [PAIRING]ボタン、またはリモコンの[^]ボタンを押して、ホーム画面に戻ります。

# ファームウェアアップデート手順(USBメモリーのみ)

#### 注意

CD-400Uのファームウェアは、USBメモリーを使用してアップデートします。 アップデート中に電源を切らないでください。 ファームウェアが壊れて、アップデートも通常の動作もできなくなります。

#### メインファームウェア(MCU及びSUB)のアップデート

- 1. TASCAMの ウェブサイトより(https://tascam. jp/jp/)最新のファームウェアをダウンロードします。 ダウンロードを行ったファイルが、ZIP形式などの圧縮ファイ ルの場合は、解凍してください。
- 2. USBメモリーのルートフォルダにファームウェアのファイルを コピーします。(ファイル名を変更しないでください。)
- 3. 電源がオンになっていたら、POWERボタンを押して本機の電 源をオフします。
- 4. ファームウェアをコピーしたUSBメモリーをフロントパネルの USBコネクターに差し込みます。
- **5. POWER**ボタンを押して、本機の電源をオンします。スタート アップ画面が表示されます。

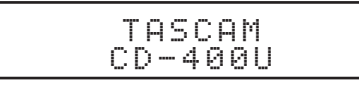

その後、現在のバージョンが数秒間表示されます。

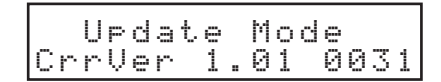

Version Upが表示されます。

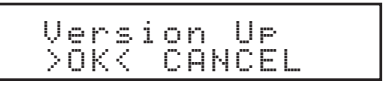

6. 本体のMULTI JOGダイヤルを回して、またはリモコン のI◀◀/▶▶I [<]/[>]ボタンを押してOKを選択し、本体のMULTI JOGダイヤルまたはリモコンのENTERボタンを押します。 現在のバージョンと更新するバージョンが表示されます。

|  | Ņ | <br> | 1 | ĥ | 0 | 1<br>p | 1 | > a | ><br>u | Ų |  | 1 |  | 02 |  |
|--|---|------|---|---|---|--------|---|-----|--------|---|--|---|--|----|--|
|--|---|------|---|---|---|--------|---|-----|--------|---|--|---|--|----|--|

7. ► (PLAY)ボタンを押して、アップデートを開始します。

Updating Host Don't Power Off

### 注意

上記のメッセージ表示中は、電源をオフにしないでください。故障の原因なります。

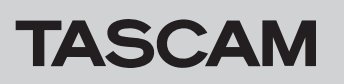

ファームウェアのアップデートが終了すると、下記のメッセー ジが表示されます。

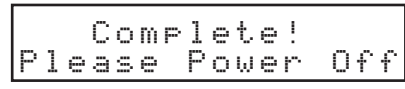

#### RECファームウェアのアップデート

- 1. TASCAMの ウェブサイトより(https://tascam. jp/jp/)最新のファームウェアをダウンロードします。 ダウンロードを行ったファイルが、ZIP形式などの圧縮ファイ ルの場合は、解凍してください。
- 2. USBメモリーのルートフォルダにRECファームウェアのファイ ルをコピーします。(ファイル名を変更しないでください。)
- **3.** 電源がオンになっていたら、**POWER**ボタンを押して本機の電 源をオフします。
- 4. フロントパネルのUSBコネクターに、USBメモリーを差し込み ます。
- 5. 本体のO [DUB]ボタンと■(STOP)ボタンを押しながら、 POWERボタンを押して、本機の電源をオンします。 RECファームウェアのアップデートが自動で始まります。

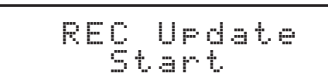

ファームウェアのアップデートが終了すると、下記のメッセー ジが表示されます。

| RE | C<br>F | i | U<br>n | P<br>i | d<br>s | a<br>h | t. | e |  |  |
|----|--------|---|--------|--------|--------|--------|----|---|--|--|
|----|--------|---|--------|--------|--------|--------|----|---|--|--|

- 6. POWERボタンを押して、本機の電源をオフします。
- **7.** USBメモリーを抜きます。

必要に応じて**POWER**ボタンをもう一度押して、本機の電源を オンします。

- 8. POWERボタンを押して、本機の電源をオフします。
- **9.** USBメモリーを抜きます。 必要に応じて**POWER**ボタンをもう一度押して、本機の電源を オンします。